|    |                                                                                                    | Setting up CUNY Login MFA                                                                                                    | 4                                                                                               |                      |
|----|----------------------------------------------------------------------------------------------------|----------------------------------------------------------------------------------------------------|-------------------------------------------------------------------------------------------------|----------------------|
| 1. | Navigate to<br>ssologin.cuny.edu/oaa/rui                                                                                                    | then login with your CUNYF                                                                                                    | IRST account                                                                                    |                      |
|    | DRACLE Identity Management                                                                                                    | Grant application CUNYMFACIent acce                                                                                                    | es to:                                                                                          | CHANDRA.CHER         |
|    |                                                                                                    | OAuth Mgmt open                                                                                                    | id                                                                                              |                      |
|    |                                                                                                    | By clicking Allow, You are giving permissions to this<br>as per given scopes and also governed by their term<br>policies. You can change the permissions given to t | a application to use your information<br>ms and conditions and privacy<br>his application here. |                      |
| 2. | opyright @ 1996, 2021, Oracle and/or its affiliates. All rights reserve<br>vacle is a registered trademark of Oracle Corporation and/or its affili | el.<br>ates. Other names may be trademarks of their respective ove                                                                                                  | Deny Allow                                                                                      | Click Allow          |
|    | CUNY Login Advanced Auther                                                                                                    | ntication                                                                                                    |                                                                                                 | ⑦ 是 CHANDRA.CHERRY30 |
|    | Manage your authent<br>You can register or update your authenticat                                                                                 | tication                                                                                                    |                                                                                                 |                      |
|    | Authentication Factor                                                                                                    | S Click the Add<br>Factor                                                                                                    | dropdown                                                                                        | n                    |
|    | Add Authentication Factor                                                                                                    |                                                                                                    |                                                                                                 |                      |
|    | Mobile Authenticato     TOTP     EID02 Challenge                                                                                                   | Authentie                                                                                                    | cator - TOTP                                                                                    |                      |
| 3. | Of Yubico OTP Challenge                                                                                                    |                                                                                                    |                                                                                                 |                      |
|    | CUNY Login Advanced Author                                                                                                    | entication                                                                                                    |                                                                                                 | @ 💂 CHANDRA.CHERRY30 |
|    | Setup Mobile Auther                                                                                                    | iticator                                                                                                    |                                                                                                 |                      |
|    | Friendly Name CUNYLoginMFA                                                                                                    | Required                                                                                                    | Enter an e<br>distinguish                                                                       | asy-to-<br>name      |
|    | Enter the key below, manually in your Auther 5ZIMXP56U2IVA75C                                                                                      | nticator Application                                                                                                    |                                                                                                 |                      |
|    | Or<br>Scan the QR code below, from the Auti                                                                                                    | henticatior application                                                                                                    |                                                                                                 |                      |
|    |                                                                                                    |                                                                                                    | Leave window                                                                                    | this<br>open         |
| 4. | Cancel Verify Now Verify                                                                                                    | Lator                                                                                                    |                                                                                                 |                      |

- 5. Open the Microsoft Authenticator app on your mobile device (Phone)
- 6. Tap the (+) at the top right, then select "Other(google, Facebook, etc)"
- 7. Next scan the QR code on the CUNY Login Advanced Authentication page

| 8. | Authenticator     Authenticator     Authenticator     Cutvy     Cutvy                                                                                                    |                                                                                                    |
|----|----------------------------------------------------------------------------------------------------|----------------------------------------------------------------------------------------------------|
|    | CUNYLogin<br>CUNYLoginMFA<br>CUNYLoginMFA<br>CUNYLOginMFA<br>CUNYLOginMFA<br>CUNYLOGIN<br>CUNYLOGIN<br>CUNYLO | CUNYLoginMFA                                                                                                    |
| 9. |                                                                                                    | Enter the key factor, manually in your Authenticator Application SZIMXPPSoU2IVA7SC Or Scan the OR code below, from the Authentication application Clicck Verify Now Cancel Verify New Verify Later |

|                                                                                                    | CUNY Login Advanced Authentication                                                 |
|----------------------------------------------------------------------------------------------------|------------------------------------------------------------------------------------|
| CUNYLoginMFA                                                                                                   | Setup Mobile Authenticator                                                         |
| One-time passwords enabled<br>You can use the one-time password codes generated by<br>this app to verify pass. | Priendly Name                                                                      |
| 094 732                                                                                                    | Enter the key below, manually in your Authenticator Application 52IMXP5602IVA75C   |
|                                                                                                    | Or<br>Scan the QR code below, from the Authentication application                  |
|                                                                                                    | Enter your one-time password<br>from your phone into the<br>Verification Code area |
| 10.                                                                                                    | Verification Code Ord T Required                                                   |

11. Then select "Verify and Save"

| Ye | Aanage your authenticatio                                                                                                    | in<br>Iere                  |
|----|----------------------------------------------------------------------------------------------------|-----------------------------|
|    | Authentication Factors                                                                                                    |                             |
|    | Add Authentication Pactor                                                                                                    |                             |
|    | Mobile Authenticator - TOTP ····                                                                                                    |                             |
|    | Name<br>CUNYLoginMFA 5Z*********5C                                                                                                    | The Mobile Authenticator -  |
|    | Contraction of the Contraction of the Contraction o | TO P account has been added |

- 13. If VPN not install on your computer "https//vpn.mec.cuny.edu"
- 14. Login with your "CUNYFIRST account" then click the box "<u>remember this decision</u>" an check "<u>allow</u>"

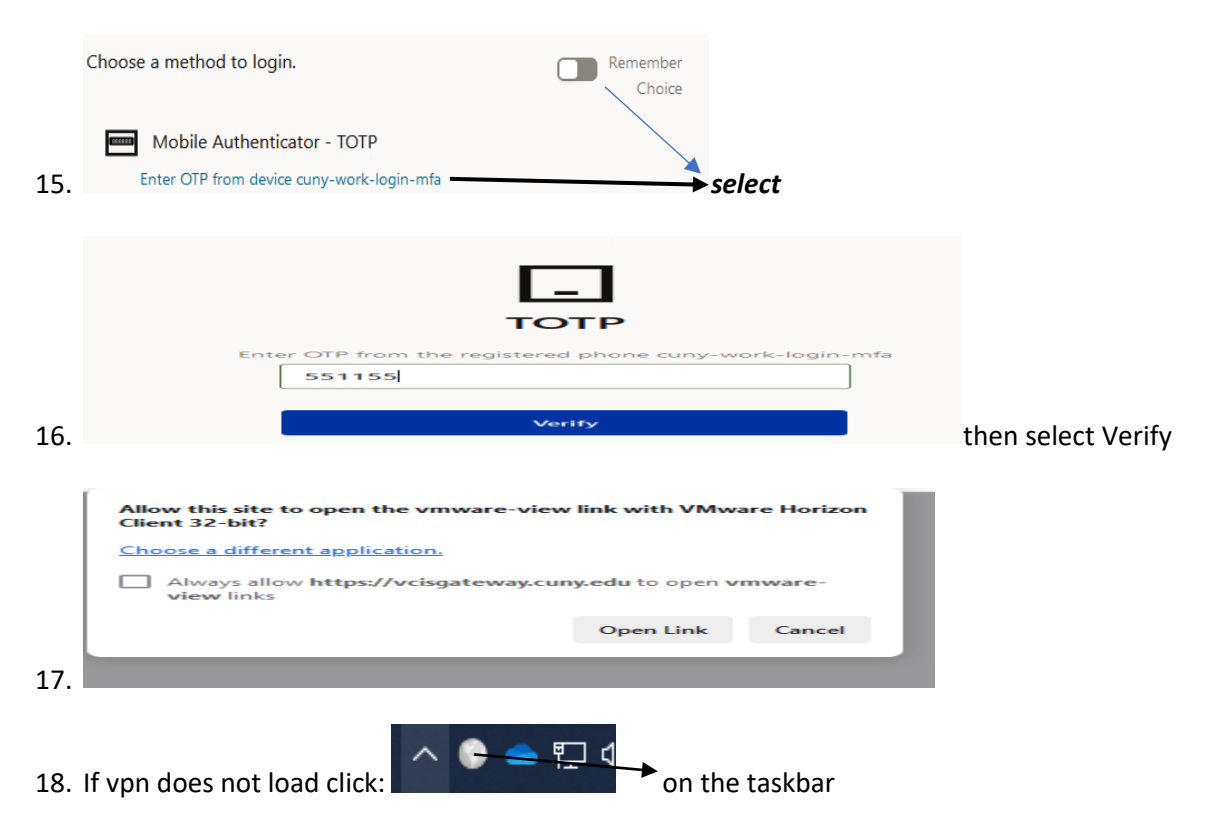

- 19. Click get started then enter "VPN.MEC.CUNY.EDU" (first time you might have to type "VPNTEST.MEC.CUNY.EDU" (if VPNTEST work then disconnect an type (VPN.MEC.CUNY..EDU)
- 20. Click the check box then press open link then enter your computer login for work.
- 21. Next type in your computer at work "username & password"
- 22. Login with your cunyfirst account " if globalprotect is grayed out closed an reopen globalprotect